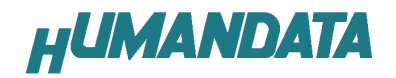

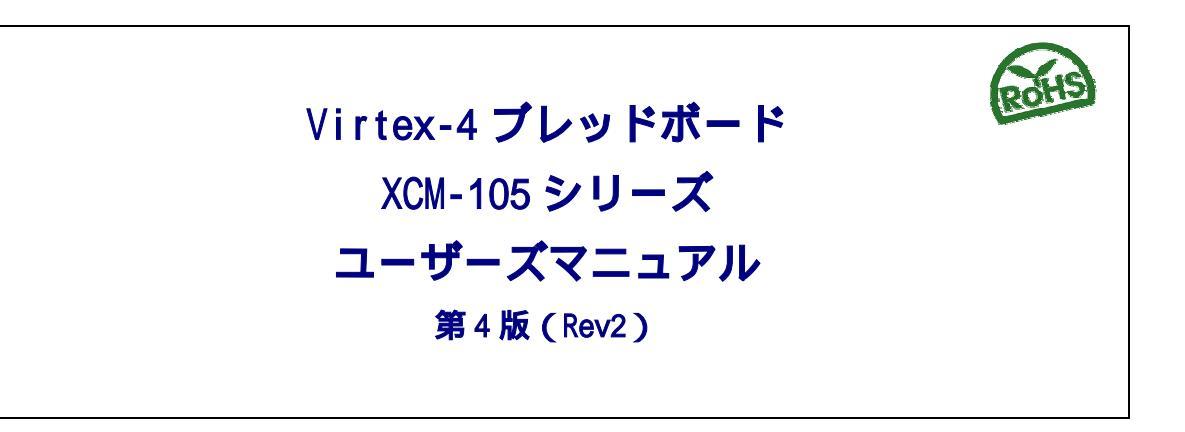

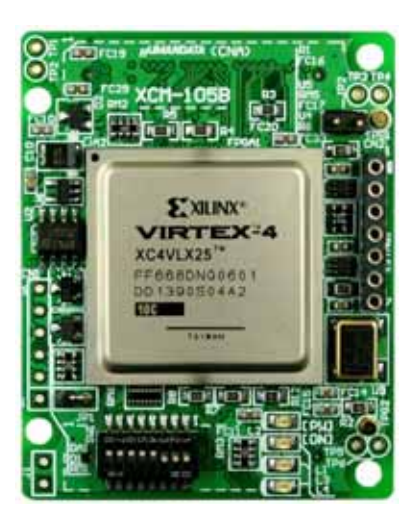

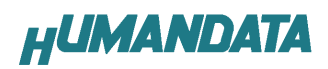

## 目 次

| はじめに                                         | . 1 |
|----------------------------------------------|-----|
| ご注意                                          | .1  |
| 1. 製品の内容について                                 | . 2 |
| 2. 仕様                                        | . 2 |
| 3.製品説明                                       | . 3 |
| 3.1. 各部の名称                                   | .3  |
| 3.2. <b>電源入力</b>                             | .4  |
| 3.3. JTAG コネクタ                               | .4  |
| 4. FPGA へのコンフィグレーション方法                       | . 6 |
| 5. コンフィグレーション ROM データ作成方法                    | . 7 |
| 6.コンフィグレーション ROM へのデータ書き込み方法                 | . 9 |
| 7.ディップスイッチの説明                                | 10  |
| 8. ジャンパスイッチの説明                               | 11  |
| 9. コネクタピン割付表                                 | 12  |
| CNA                                          | 12  |
| СNВ                                          | 13  |
| ディップスイッチ........                             | 14  |
| オンボードクロック................................... | 14  |
| 10.XCM-105 シリーズ 参考資料について                     | 14  |
| 11. 付属資料                                     | 14  |

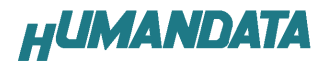

## はじめに

この度は、Virtex-4 ブレッドボード / XCM-105 シリーズをお買い上げいただき まして誠にありがとうございます。

XCM-105 シリーズは、XILINX の高性能 FPGA Virtex-4 を用いた評価用ボードで、 電源回路、クロック回路、コンフィグレーション回路、ISP 可能なコンフィグレ ーション ROM などを装備した、使いやすいボードになっています。 どうぞご活用ください。

#### ご注意

- 1. 本書の内容は、改良のため将来予告なしに変更することがありますので、 ご了承願います。
- 2. 本書の内容については万全の記して作成しましたが、万一誤りなど、お気 づきの点がございましたら、ご連絡をお願いいたします。
- 3. 本製品の運用の結果につきましては、2.項にかかわらず当社は責任を負い かねますので、ご了承願います。
- 4. 本書に記載されている使用と異なる使用をされ、あるいは本書に記載され ていない使用をされた場合の結果については、当社は責任を負いません。
- 5. 本書および、回路図、サンプル回路などを無断で複写、引用、配布することはお断りいたします。

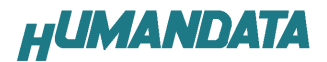

# 1. 製品の内容について

本パッケージには、以下のものが含まれています。万一、不足などがございま したら、弊社宛にご連絡ください。

| FPGA ブレッドボード | XCM-105 シリーズ | 1 |
|--------------|--------------|---|
| 付属品          |              | 1 |
| マニュアル(本書)    |              | 1 |
| ユーザー登録はがき    |              | 1 |

## 2. 仕様

| 製品型番                  | XCM-105-FX12                | XCM-105-LX15       | XCM-105-LX25       | XCM-105-LX40       | XCM-105-LX60       |
|-----------------------|-----------------------------|--------------------|--------------------|--------------------|--------------------|
| 搭載 FPGA               | XC4LFX12-10FFG668C          | XC4VLX15-10FFG668C | XC4VLX25-10FFG668C | XC4VLX40-10FFG668C | XC4VLX60-10FFG668C |
| 電源                    | DC 3.3V (内部電源は              | オンボードレギュレータに       | より生成)              |                    |                    |
| 消費電流                  | N/A (詳細は FPGA デ             | ータシートご参照)          |                    |                    |                    |
| 外形寸法                  | 43 × 54 [mm]                |                    |                    |                    |                    |
| 重量                    | 約 18 [g]                    |                    |                    |                    |                    |
| ユーザ1/0                | 128 本                       |                    |                    |                    |                    |
| 1/0 コネクタ              | メーカ型番:FX10A-8               | OP/8-SV1(71) (ヒロセ  | 電機)                |                    |                    |
| プリント基板                | ガラスエポキシ 8 層基                | 板 1.6t             |                    |                    |                    |
| コンフィグレーション ROM        | XCF32PVOG48C                |                    |                    |                    |                    |
| クロック                  | オンボード 48MHz タ               | 小部供給可能             |                    |                    |                    |
| コンフィグレーション用<br>リセット回路 | 内蔵 (200ms TYP)              |                    |                    |                    |                    |
| JTAG コネクタ             | SIP7 ピン 丸ピンソケッ              | ット 2.54mm ピッチ      |                    |                    |                    |
| ステータス LED             | 2個(POWER-LED,               | DONE-LED)          |                    |                    |                    |
| 汎用 LED                | 2個                          |                    |                    |                    |                    |
|                       | SIP7 ピンヘッダ ( 本 <sup>,</sup> | 体に取付け済み)1個         |                    |                    |                    |
| 付属品                   | コネクタ:FX10A-80S              | /8-SV(71) (ヒロセ電機   | 制 2個               |                    |                    |
|                       | ジャンパソケット 1個                 | 5                  |                    |                    |                    |
|                       | *1 互換品と変更になる                | ことがございます           |                    |                    |                    |

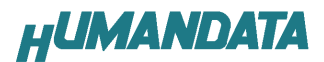

## 3. 製品説明

#### 3.1. 各部の名称

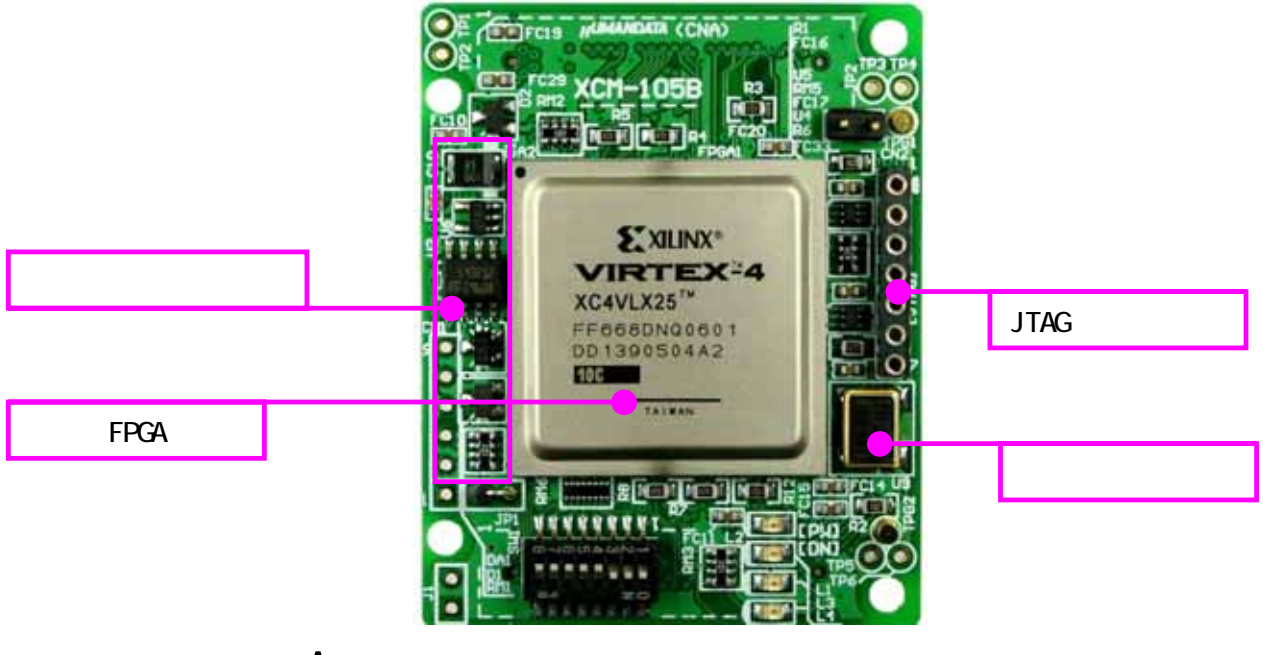

<A 面>

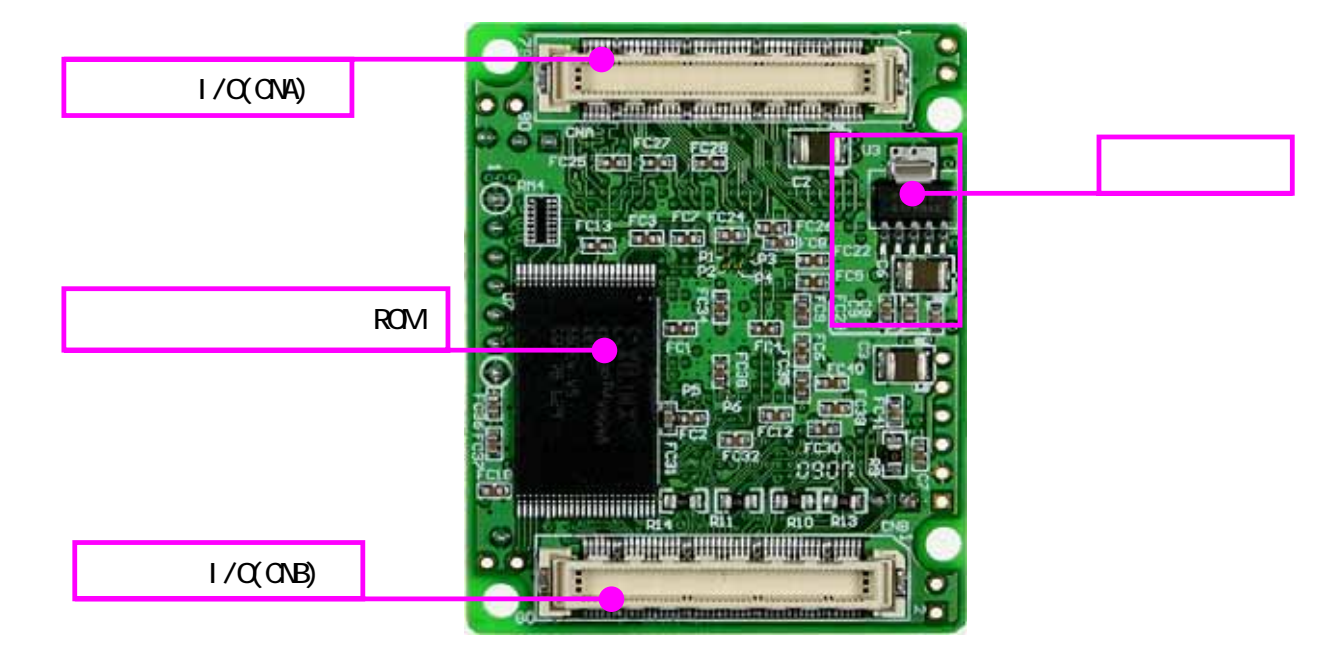

<B 面>

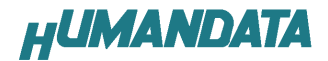

#### 3.2. 電源入力

本ボードは、DC 3.3V単一電源で動作します。

内部で必要な、2.5V、1.8V、1.2V はオンボードのレギュレータにより生成されます。

外部から供給する 3.3V 電源は充分安定して、充分な余裕のあるものをご用意く ださい。

電源は、CNA、CNB から供給してください。CNA は BANK-A、CNB は BANK-B の VCCO となっております。

適切な電源を供給してください。

いずれも 3.3V を超えることはできません。

詳しくは FPGA のデータシートや回路図などを参照してください。また電源の立ち上がりは単調増加である必要があります。良質の電源を使用するようにしてください。

#### 3.3. JTAG コネクタ

JTAG コネクタ

FPGA へのコンフィグレーションや ROM への ISP に用います。 ピン配置は次表のとおりです

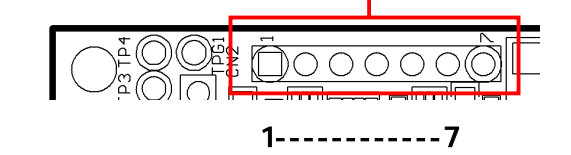

| 信号名       | 方向       | ピン番号 |
|-----------|----------|------|
| GND       | 1/0      | 1    |
| ТСК       | IN       | 2    |
| TDO       | OUT      | 3    |
| TMS       | IN       | 4    |
| VCC(3.3V) | OUT(POW) | 5    |
| TDI       | IN       | 6    |
| GND       | 1/0      | 7    |

弊社製ダウンロードケーブル XC2、XC3、XCKIT や XILINX 社の純正ケーブルな どを用いることができます。

また、ダウンロードケーブルと本品(XCM-105)との接続には付属品 SIP7 ピンヘ ッダをご利用できます。

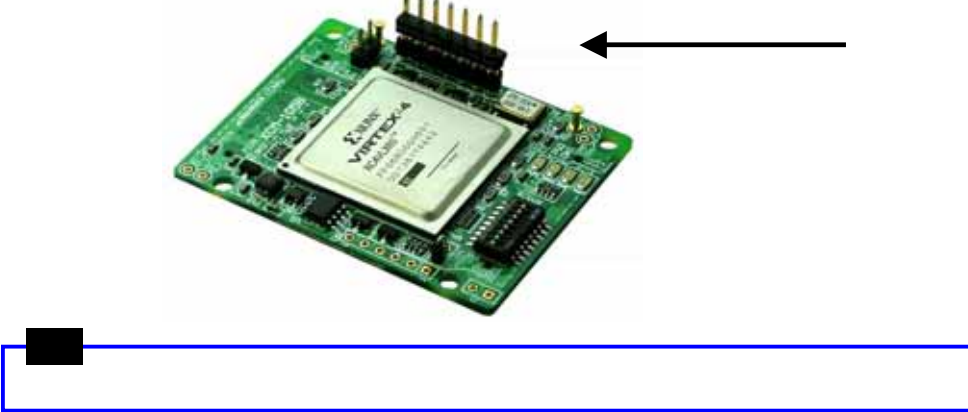

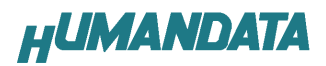

JTAG チェインには ROM と FPGA の両方が接続されています。

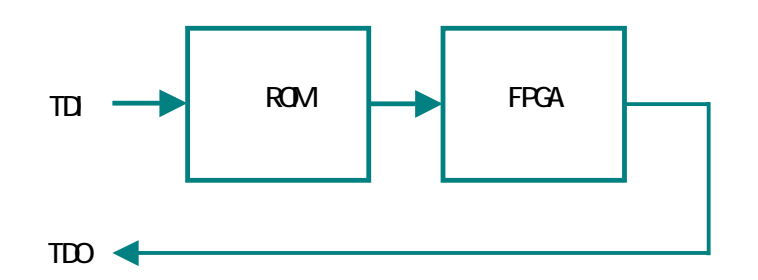

iMPACT により、いずれかを選択し、ROM ならば ISP(書き込み)、FPGA ならば Configration を行ってください。

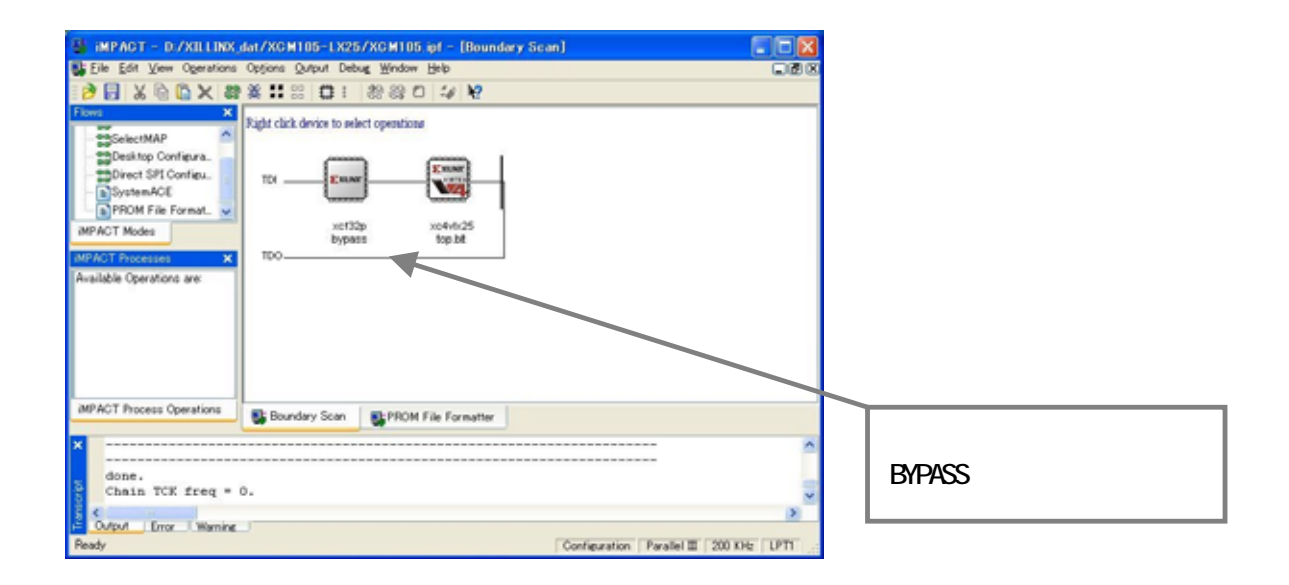

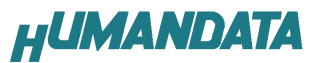

Particle Factor 2 ( 201 No.)

# 4. FPGA へのコンフィグレーション方法

FPGA へのコンフィグレーションは iMPACT により行います。 iMPACT を 起 動 し [File]-[Initialize Chain]をクリックすると、ROM と FPGA が 認識されます。ROM は任意の mcs ファイル、 または BYPASS とし、FPGA に対して bit フ ァイルを割り付けてください。

デバイスのアイコン上で右クリック をし、Program...をクリックします。 FPGA へのコンフィグレーションの際は、 通常 Verify のチェックを外してください。

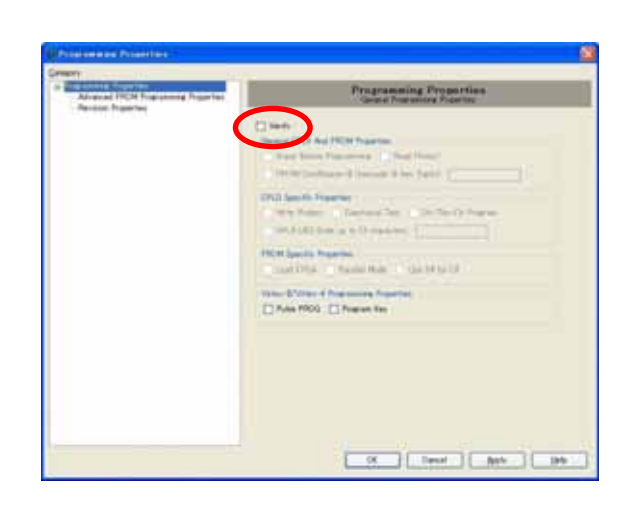

needs.

In the Development Dates Dates Date Date Date Date Dates Dates Dat

in the free + 0.

-c/12ge

Standey has Strick for Armste

書き込みが成功すると、Program Succeeded と表記されます。

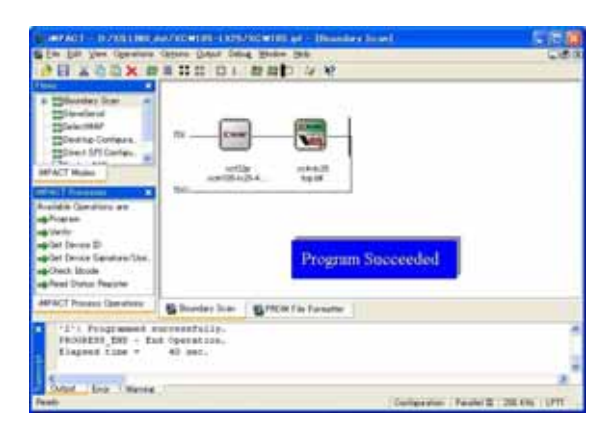

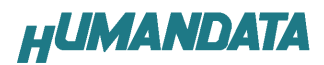

# 5. コンフィグレーション ROM データ作成方法

▼ 下図 赤枠[PR0M File Formatter]上で ダブルクリックします。

| En für Des Opening Open                                                                                                    | Date Date State Sta                                   | (PRODUCTION CONTRACTOR)       | 100 A |
|----------------------------------------------------------------------------------------------------|-------------------------------------------------------|-------------------------------|-------|
| Contraction<br>Contraction<br>Contraction<br>Contraction<br>Contraction<br>Contraction<br>Contraction                                                                                                    | 2 D   22 20 4                                         | · 9                           |       |
| PACT Mains<br>PACT Mains<br>PACT Mains<br>PACT Research<br>Mainté Cancelana<br>Analdé Cancelana an<br>Analdé Cancelana an<br>An |                                                       | Night shift in Launch (No and |       |
| AMACT Process Operations                                                                                                    | Stanter for.                                          | STON File Feisure             |       |
| // *** Battin CBP + seth<br>Revision 0, Design Deri<br>// *** Battin CBD + deler<br>Count Drie ( Marrie                                                                                                    | om -pff<br>om #U im Delected,<br>effomberion -ponitio |                               |       |

次に、下図のようにチェックを入れ、 File Name と Location(保存先)を指定し <u>N</u>ext>をクリックします。

| BORDAUT - Prepare PHON THEY                                                        | E11 6           |
|------------------------------------------------------------------------------------|-----------------|
| -1 meet his harpert in                                                             |                 |
| Diles PROM                                                                         |                 |
| C General Facallel FFIOM                                                           |                 |
| C 34-FWS SITPION                                                                   |                 |
| C PROM Supporting Multiple Design Versions                                         | Destant Makhar  |
| HIGH File Famil<br>SING O THE O UPP for level<br>DED O BIN O BIC<br>O HOL Sing Sto |                 |
| Olectours Fill Value @ Hen Darts) ///                                              |                 |
| PROM File Name (ICM-105-L/25-1                                                     |                 |
| Leaster DVGLINGARDCM05-LIGS                                                        | Detrees.        |
|                                                                                    | (jet get) Getet |

次に、PROM の種類を指定し Add をク リックします。

(XCM-105 は XCF2PV048C を使用している ので、Select a PROM はxcf XCF32P を選 択します) 下図のようになればNext>をクリックしま

下図のようになれる<u>N</u>ext>をクリックします。

| Auto Select FROM     | Matterial                                                                                                    |                           |          |           |
|----------------------|----------------------------------------------------------------------------------------------------|---------------------------|----------|-----------|
| District Compression |                                                                                                    |                           |          |           |
| Select a FFCH Lut    | Parties and a second second se | 195500<br>194750<br>19752 | Deers Al | <u>ar</u> |
|                      |                                                                                                    | ( Back                    | - Net 2  | Centre    |

次に、<u>Finish</u>をクリックします。

| BORRANT-                                                                                  | File Generation Tis            | 2000                                       | 8 H B     |
|-------------------------------------------------------------------------------------------|--------------------------------|--------------------------------------------|-----------|
| Nucleare enter<br>FROM Type<br>File Formel<br>Fill Value<br>FROM Nervana<br>Number of FRO | ed following information<br>Ma | Secal<br>nos<br>17<br>1604-105-1305-1<br>1 |           |
| Postar                                                                                    | Par Nava                       |                                            |           |
| -                                                                                         |                                |                                            |           |
|                                                                                           |                                |                                            |           |
|                                                                                           |                                |                                            |           |
|                                                                                           |                                |                                            |           |
|                                                                                           |                                |                                            |           |
|                                                                                           |                                |                                            |           |
|                                                                                           |                                |                                            |           |
| Chis "Feat"                                                                               | to start adding device tile    | 6.                                         |           |
|                                                                                           |                                | ( gan   Drive                              | [ Genel ] |

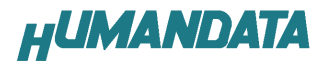

次に、下図ダイアログが表示されます ので **OK** をクリックし、bit ファイルを指 定します。

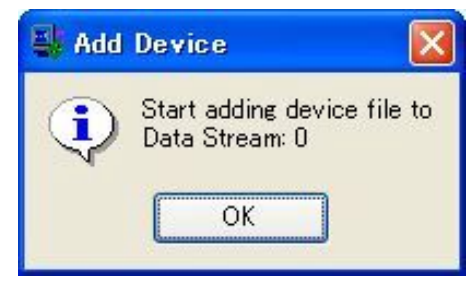

|--|

| 🚽 Add | Device   |               |                   |           |
|-------|----------|---------------|-------------------|-----------|
| (?)   | Would yo | ou like to ad | ld another device | e file to |
| Y     | Data Str | eam: O        |                   |           |
|       |          |               |                   |           |

次に、OKをクリックします。

| 📑 Add | Device                                                       | X             |
|-------|--------------------------------------------------------------|---------------|
| ٩     | You have completed the devic<br>Click 'Ok' to continue<br>OK | e file entry. |

次に、PROM Formatter タブの、表示 エリアで右ボタンメニューの Generate Fileをクリックします。 PROM File Generation Succeeded が表示 されれば ROM データの完成です。

| Antibio Sector Sector S | PROM File Generation Succeeded     | ed |
|----------------------------------------------------------------------------------------------------|------------------------------------|----|
| INFACT Process Operations                                                                                                    | Schurder Law STREETA for furnition |    |

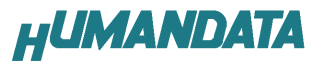

## 6. コンフィグレーション ROM へのデータ書き込み方法

ROM へのデータ書込みは iMPACT により行います。

iMPACT を 起 動 し [File]-[Initialize Chain]をクリックすると、ROM と FPGA が 認識されます。JTAG は任意の bit ファイ ル、または BYPASS とし、ROM に対して mcs ファイルを割り付けてください。

ROMへデータ書き込み時は[Verify] [Erase Before Programming]にチェックを いれOK をクリックします XCM-105 に使用している ROM はシリアルモ ードと Parallel Mode に対応しています。 Parallel Mode でき込みたい場合は [Parallel Mode]にチェックをいれます。 シリアルモードの時は[Parallel Mode]の チェックをはずしてください。

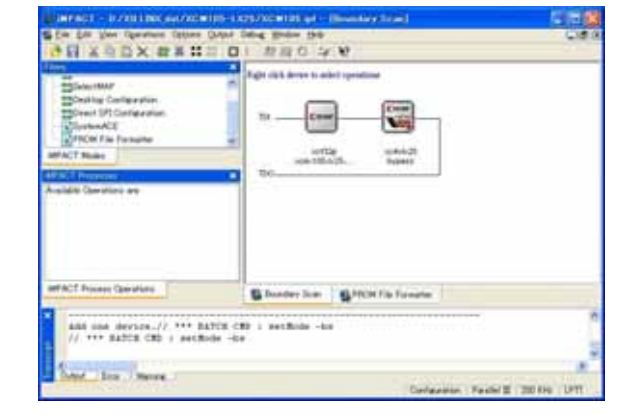

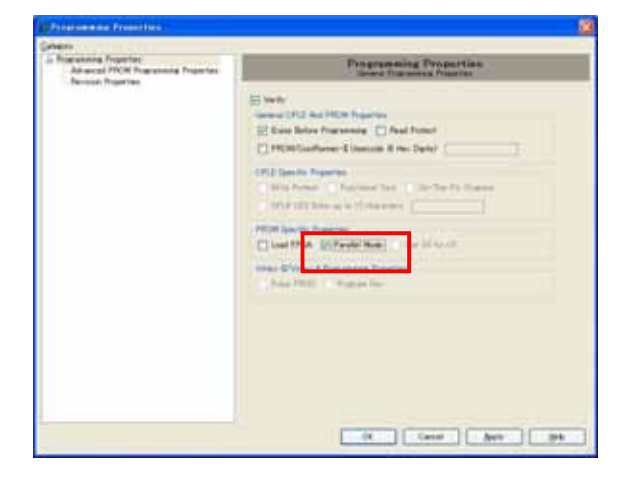

Program Succeeded が表示されれば終 了です。

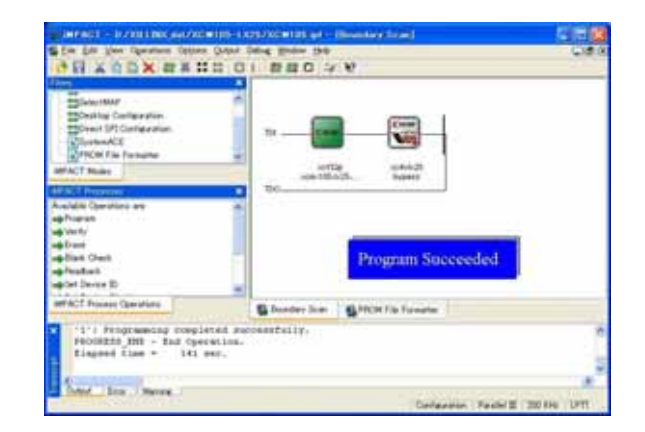

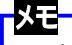

ROM から FPGA にコンフィグレーションする際、次項のディップスイッチの設定を行ってください。

# 7. ディップスイッチの説明

| 番号  | S1  | S2    | S3      | S4             | S5      | S6         | S7       | S8  |
|-----|-----|-------|---------|----------------|---------|------------|----------|-----|
| 記号  | MO  | M1    | M2      | <b>REVSELO</b> | REVSEL1 | EN_REV     | HSWAP_EN | SWO |
| 出荷時 | OFF | ON    | OFF     | OFF            | OFF     | OFF        | OFF      | OFF |
|     | コンフ | ィグレーシ | ョンモード   | コンフィク          | ブレーショ   | リビジョンイネーブル | FPGA     | 汎用  |
|     |     |       | ンROM    |                | 設定      | HSWAP EN   |          |     |
|     |     |       | リビジョン設定 |                |         |            |          |     |

#### XCM-105のディップスイッチは以下のように割り付けられています。

表 1-1: Virtex-4 コンフィギュレーション モード

| コンフィギュレーション モード                 | M2 | M1 | MO | データ幅   | CCLK の方向 |
|---------------------------------|----|----|----|--------|----------|
| マスタ シリアル                        | 0  | 0  | 0  | 1ビット   | 出力       |
| スレーブ シリアル                       | 1  | 1  | 1  | 1ビット   | 入力       |
| マスタ SelectMAP                   | 0  | 1  | 1  | 8ビット   | 出力       |
| スレーブ SelectMAP8                 | 1  | 1  | 0  | 8ビット   | 入力       |
| スレーブ SelectMAP32 <sup>(3)</sup> | 0  | 0  | 1  | 32 ビット | 入力       |
| JTAG/パウンダリ スキャンのみ(1)            | 1  | 0  | 1  | 1ビット   | -        |

×÷:

 JTAG モードのコンフィギュレーションでは、コンフィギュレーション クロック (CCLK) ではなく、 JTAG TCK ピンを使用します。

2. コンフィギュレーション前の I/O プルアップ抵抗は、HSWAPEN ピンの設定によって有効になります。

3. SelectMAP32 では、D0:D31 データビットはスワップしません。D0 が LSB であり、D31 が MSB です。

 ビンが未接続のままの場合、MODE ビンに付いている弱いブルアップ抵抗により、スレーブ シリアルが デフォルトモードとなります。

(XILINX社 Virtex-4 コンフィグレーションガイドより)

S1、S2、S3 : コンフィグレーションモード

ROM 使用時:MasterSelctMAP mode

- S1(OFF) MO = 1
- S2(OFF) M1 = 1
- S3(ON) M2 = 0

出荷時: JTAG mode

- S1(OFF) MO = 1
- S2(ON) M1 = 0
- S3(OFF) M2 = 1

#### S4、S5、S6 : コンフィグレーション ROM のリビジョン設定

コンフィグレーション ROM(XCF32P)には、リビジョン管理機能があります。

S4、S5、S6 により各ピンを設定することができます。

回路図および、ROM のデータシートを参照してください。

S7 : HSWAPEN の設定

コンフィグレーション前の1/0のプルアップの状態を設定することができます。

S8 : 汎用

ユーザーが自由に使用することができます。

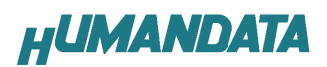

# 8. ジャンパスイッチの説明

JP2 CCLK 供給設定

| JP2   | CCLK 供給設定        |
|-------|------------------|
| Short | CCLK を ROM から供給  |
| Open  | CCLK を FPGA から供給 |

### メモ

山荷時は Open しています。(ソケット付属品)

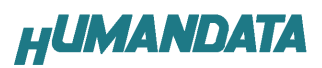

# 9.コネクタピン割付表

### CNA

| BANK | NET LABEL | FPGA<br>ピン# | コネクタピン# |    | FPGA<br>ピン# | NET LABEL | BANK |
|------|-----------|-------------|---------|----|-------------|-----------|------|
| А    | V33_A     | 3.3V        | 1       | 2  | 3.3V        | V33_A     | А    |
| А    | V33_A     | 3.3V        | 3       | 4  | 3.3V        | V33_A     | А    |
|      | 電源予約      | 電源予約        | 5       | 6  | 電源予約        | 電源予約      |      |
|      | 電源予約      | 電源予約        | 7       | 8  | 電源予約        | 電源予約      |      |
|      | N.C       | N.C         | 9       | 10 | N.C         | N.C       |      |
|      | GND       | GND         | -       | -  | GND         | GND       |      |
| Α    | CLKA0     | A12         | 11      | 12 | A10         | CLKA1     | А    |
|      | N.C       | N.C         | 13      | 14 | N.C         | N.C       |      |
|      | N.C       | N.C         | 15      | 16 | N.C         | N.C       |      |
| А    | IOA0      | D1          | 17      | 18 | D3          | IOA32     | А    |
| A    | IOA1      | C1          | 19      | 20 | D4          | IOA33     | A    |
| A    | IOA2      | C2          | 21      | 22 | C4          | IOA34     | А    |
| A    | IOA3      | A3          | 23      | 24 | A5          | IOA35     | А    |
| A    | IOA4      | B3          | 25      | 26 | A4          | IOA36     | A    |
| А    | IOA5      | B6          | 27      | 28 | C5          | IOA37     | А    |
| А    | IOA6      | A6          | 29      | 30 | C6          | IOA38     | А    |
|      | GND       | GND         | -       | -  | GND         | GND       |      |
| A    | IOA7      | B7          | 31      | 32 | B4          | IOA39     | А    |
| Α    | IOA8      | A7          | 33      | 34 | D6          | IOA40     | А    |
| А    | IOA9      | A8          | 35      | 36 | D7          | IOA41     | А    |
| A    | IOA10     | B9          | 37      | 38 | B12         | IOA42     | А    |
| А    | IOA11     | A9          | 39      | 40 | B13         | IOA43     | А    |
| А    | IOA12     | A11         | 41      | 42 | D8          | IOA44     | А    |
| A    | IOA13     | B14         | 43      | 44 | D9          | IOA45     | А    |
| A    | IOA14     | A15         | 45      | 46 | D13         | IOA46     | А    |
| A    | IOA15     | A16         | 47      | 48 | C14         | IOA47     | A    |
| A    | IOA16     | A17         | 49      | 50 | D10         | IOA48     | A    |
|      | GND       | GND         | -       | -  | GND         | GND       |      |
| А    | IOA17     | C17         | 51      | 52 | C10         | IOA49     | А    |
| А    | IOA18     | B17         | 53      | 54 | D11         | IOA50     | А    |
| A    | IOA19     | B18         | 55      | 56 | C11         | IOA51     | A    |
| A    | IOA20     | A18         | 57      | 58 | C12         | IOA52     | A    |
| A    | IOA21     | A19         | 59      | 60 | D12         | IOA53     | A    |
| A    | IOA22     | C19         | 61      | 62 | B15         | IOA54     | А    |
| A    | IOA23     | A20         | 63      | 64 | C15         | IOA55     | A    |
| A    | IOA24     | B20         | 65      | 66 | C16         | IOA56     | A    |
| A    | IOA25     | A21         | 67      | 68 | C20         | IOA57     | A    |
| A    | IOA26     | A22         | 69      | 70 | D21         | IOA58     | А    |
|      | GND       | GND         | -       | -  | GND         | GND       |      |
| A    | IOA27     | B21         | 71      | 72 | C22         | IOA59     | А    |
| А    | IOA28     | C25         | 73      | 74 | A23         | IOA60     | А    |
| А    | IOA29     | A24         | 75      | 76 | B23         | IOA61     | А    |
| А    | IOA30     | B24         | 77      | 78 | C23         | IOA62     | А    |
| A    | IOA31     | C26         | 79      | 80 | C24         | IOA63     | A    |

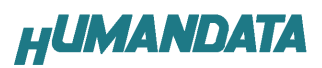

CNB

| BANK  | NET LABEL | FPGA | コネク       | カピン# | FPGA |       | BANK   |
|-------|-----------|------|-----------|------|------|-------|--------|
| DAINK |           | ピン#  | 14.77 C2# |      | ピン#  |       | DAININ |
| В     | V33_B     | 3.3V | 1         | 2    | 3.3V | V33_B | В      |
| В     | V33_B     | 3.3V | 3         | 4    | 3.3V | V33_B | В      |
|       | 電源予約      | 電源予約 | 5         | 6    | 電源予約 | 電源予約  |        |
|       | 電源予約      | 電源予約 | 7         | 8    | 電源予約 | 電源予約  |        |
|       | N.C       | N.C  | 9         | 10   | N.C  | N.C   |        |
|       | GND       | GND  | -         | -    | GND  | GND   |        |
| В     | CLKB0     | AC10 | 11        | 12   | AD12 | CLKB1 | В      |
|       | N.C       | N.C  | 13        | 14   | N.C  | N.C   |        |
|       | N.C       | N.C  | 15        | 16   | N.C  | N.C   |        |
| В     | IOB0      | AA1  | 17        | 18   | AD1  | IOB32 | В      |
| В     | IOB1      | AB1  | 19        | 20   | AC1  | IOB33 | В      |
| В     | IOB2      | AC3  | 21        | 22   | AD2  | IOB34 | В      |
| В     | IOB3      | AD3  | 23        | 24   | AC2  | IOB35 | В      |
| В     | IOB4      | AC4  | 25        | 26   | AE3  | IOB36 | В      |
| В     | IOB5      | AD4  | 27        | 28   | AF3  | IOB37 | В      |
| В     | IOB6      | AD5  | 29        | 30   | AE4  | IOB38 | В      |
|       | GND       | GND  | -         | -    | GND  | GND   |        |
| В     | IOB7      | AC5  | 31        | 32   | AF4  | IOB39 | В      |
| В     | IOB8      | AC6  | 33        | 34   | AF5  | IOB40 | В      |
| В     | IOB9      | AD6  | 35        | 36   | AE6  | IOB41 | В      |
| В     | IOB10     | AC7  | 37        | 38   | AF6  | IOB42 | В      |
| В     | IOB11     | AD8  | 39        | 40   | AF7  | IOB43 | В      |
| В     | IOB12     | AC9  | 41        | 42   | AF8  | IOB44 | В      |
| В     | IOB13     | AC8  | 43        | 44   | AF9  | IOB45 | В      |
| В     | IOB14     | AE12 | 45        | 46   | AE9  | IOB46 | В      |
| В     | IOB15     | AE14 | 47        | 48   | AE10 | IOB47 | В      |
| В     | IOB16     | AF18 | 49        | 50   | AD11 | IOB48 | В      |
|       | GND       | GND  | -         | -    | GND  | GND   |        |
| В     | IOB17     | AC18 | 51        | 52   | AF11 | IOB49 | В      |
| В     | IOB18     | AC19 | 53        | 54   | AF12 | IOB50 | В      |
| В     | IOB19     | AC21 | 55        | 56   | AE13 | IOB51 | В      |
| В     | IOB20     | AE18 | 57        | 58   | AF19 | IOB52 | В      |
| В     | IOB21     | AD22 | 59        | 60   | AF20 | IOB53 | В      |
| В     | IOB22     | AD23 | 61        | 62   | AD21 | IOB54 | В      |
| В     | IOB23     | AF22 | 63        | 64   | AE21 | IOB55 | В      |
| В     | IOB24     | AF23 | 65        | 66   | AF21 | IOB56 | В      |
| В     | IOB25     | AB23 | 67        | 68   | AE23 | IOB57 | В      |
| В     | IOB26     | AC24 | 69        | 70   | AB26 | IOB58 | В      |
|       | GND       | GND  | -         | -    | GND  | GND   |        |
| В     | IOB27     | AC23 | 71        | 72   | AB25 | IOB59 | В      |
| В     | IOB28     | AD25 | 73        | 74   | AF24 | IOB60 | В      |
| В     | IOB29     | AD26 | 75        | 76   | AE24 | IOB61 | В      |
| В     | IOB30     | AC26 | 77        | 78   | AC22 | IOB62 | В      |
| В     | IOB31     | AC25 | 79        | 80   | AB22 | IOB63 | В      |

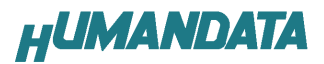

## ディップスイッチ

| DIP SW-ピン# | NET LABEL      | 接続先                  |       |  |  |  |
|------------|----------------|----------------------|-------|--|--|--|
| SW-1       | X M0           | FPGA-W15             |       |  |  |  |
| SW-2       | X M1           | FPGA-Y15             |       |  |  |  |
| SW-3       | X M2           | FPGA-W14             |       |  |  |  |
| SW-4       | <b>REVSEL0</b> | コンフィグレーション ROM U7-20 |       |  |  |  |
| SW-5       | REVSEL1        | コンフィグレーション ROM       | U7-27 |  |  |  |
| SW-6       | REVSEL2        | コンフィグレーション ROM       | U7-25 |  |  |  |
| SW-7       | HSWAP EN       | FAPGA-G16            |       |  |  |  |
| SW-8       | SW0            | FPGA-AA14            |       |  |  |  |

### オンボードクロック

| クロック      | NET LABEL | FPGA<br>ピン# |  |
|-----------|-----------|-------------|--|
| オンボード 48M | GCLKX     | C13         |  |

## 10. XCM-105 シリーズ 参考資料について

追加資料や参考資料がつくられた場合は 製品サポートページ http://www.hdl.co.jp/support\_c.html にデータをアップロードすることにいたします。 ときどきチェックしていただき必要に応じてご利用くださいませ。

### 11. 付属資料

- 1. 回路図
- 2.外形寸法図

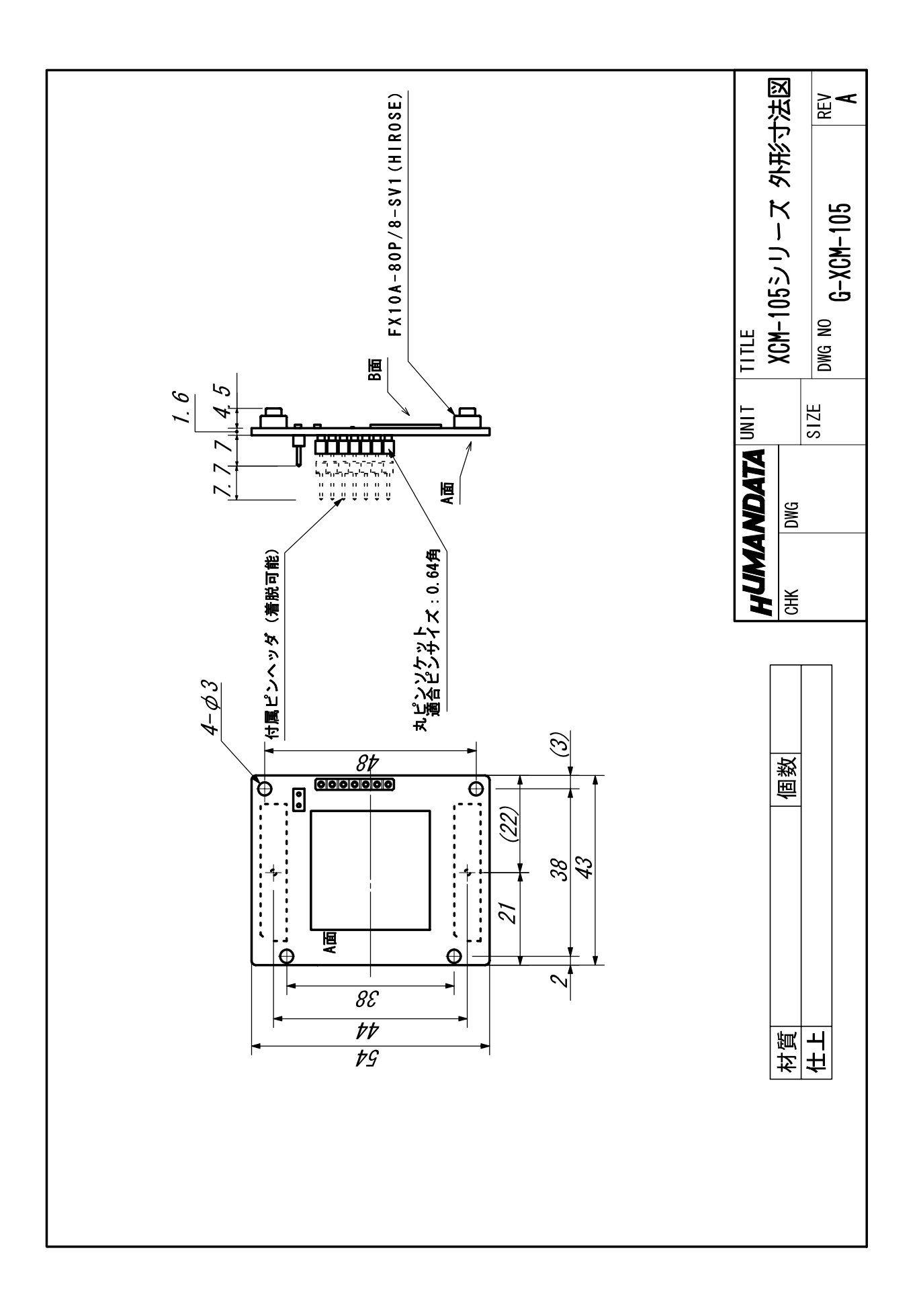

Virtex-4 ブレッドボード (ハーフカードサイズ) XCM-105 シリーズ

2006/10/31 (初版) 2006/11/29 (第2版) 2007/05/18 (第3版) (Rev2) 2007/11/28 (第4版) (Rev2)

### 有限会社ヒューマンデータ

〒567-0034 大阪府茨木市中穂積1-2-10 ジブラルタ生命茨木ビル TEL 072-620-2002 FAX 072-620-2003 URL http://www.hdl.co.jp/